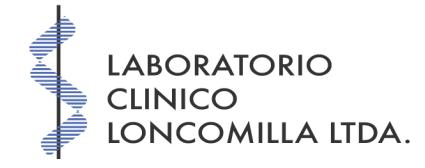

# Instructivo para Pacientes

# ¿Cómo puedo consultar mis exámenes?

- Para consultar sus exámenes, debe ingresar al sitio del laboratorio
  - www.labloncomilla.cl

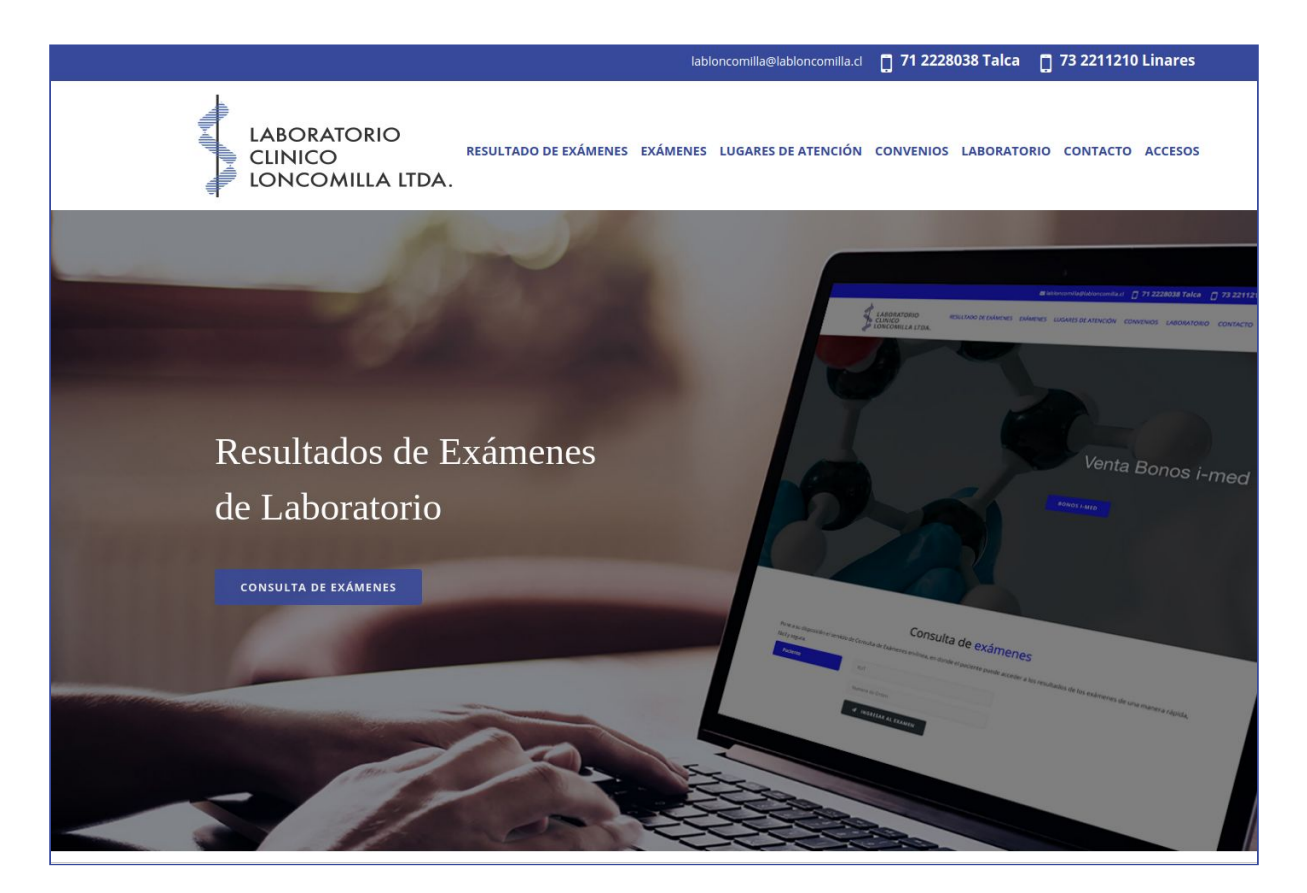

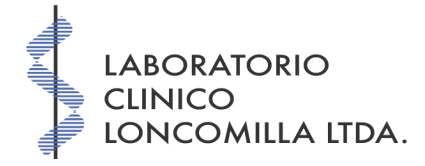

## • Luego, desde el menú principal, seleccione **RESULTADO DE EXÁMENES**

|                                                     | Resultado de Exámenes                                                                                                    |
|-----------------------------------------------------|----------------------------------------------------------------------------------------------------|
| Pone a su disposición el<br>resultados de los exáme | servicio de Consulta de Resultados de Exámenes en-linea, en donde el paciente puede acceder a los<br>nes de una manera rápida, fácil y segura. |
| Paciente                                            | RUT                                                                                                    |
|                                                     | Numero de Orden                                                                                                    |
|                                                     | INGRESAR AL EXAMEN                                                                                                    |

- Debe ingresar su rut completo, incluido el dígito verificador, de la forma

   11.222.333-4
- El **Número de Orden**, corresponde al número que el laboratorio le entregó al momento de solicitar el examen.
- Luego de ingresar los datos solicitados, debe seleccionar INGRESAR AL EXAMEN.
- Junto al resultado del examen, usted tiene tres opciones:

| SALIR DEL EXAMEN | IMPRIMIR EXAMEN EN ARCHIVO PDF | ENVIAR POR CORREO |
|------------------|--------------------------------|-------------------|
|                  |                                | A                 |

#### • SALIR DEL EXAMEN

 Esta opción permite salir de la visualización del exámen (para verlo nuevamente, debe ingresar otra vez).

## • IMPRIMIR EXAMEN EN ARCHIVO PDF

 Esta opción permite la impresión a formato PDF, para su posterior impresión en papel o guardarlo en su equipo computacional o teléfono.

## • ENVIAR POR CORREO

 Esta opción permite enviar el examen a su cuenta de correo electrónico o alguna otra persona.

Ante cualquier duda o consulta, favor de comunicarse a

- 71 222 8038 o
- labloncomilla@labloncomilla.cl